# 電子契約 受注者向け利用マニュアル

独立行政法人都市再生機構

## Conte nts

| 1 電子契約の全体像       | <ul> <li>・ 電子契約(クラウドサイン)を利用するメリット</li> <li>・ 電子契約締結の概要フロー</li> <li>・ 電子契約締結のタスク一覧</li> <li>・ [参考]機構宛に送付する資料</li> </ul> | P 3<br>P 4<br>P 5<br>P 6     |
|------------------|----------------------------------------------------------------------------------------------------|------------------------------|
| 2 クラウドサイン操作マニュアル | <ul> <li>クラウドサイン利用の流れ</li> <li>事前作業(様式の提出)</li> <li>クラウドサイン上での契約書作成・確認・承認</li> <li>事後作業(契約締結データの取得)</li> </ul>         | P8<br>P9<br>P10-12<br>P13-14 |
| 3 イレギュラー発生時の対応   | <ul> <li>イレギュラー発生時の対応</li> <li>却下を依頼する際のルールについて</li> <li>クラウドサイン操作方法に関するお問い合わせ先</li> </ul>                             | P15<br>P16<br>P17-18         |

2

Page

操作が可能

### 電子契約(クラウドサイン)を利用するメリット

### 電子契約(クラウドサイン)を利用するメリット

**② 印紙**を貼る手間が不要 受注者は無料で電子契約が可能

### シンプルな契約ステップ

(届いたメールからPDFの書類を開封し、簡単な入力操作で契約を結ぶことが出来ます。受信者はクラウドサインと契約する必要はありません。)

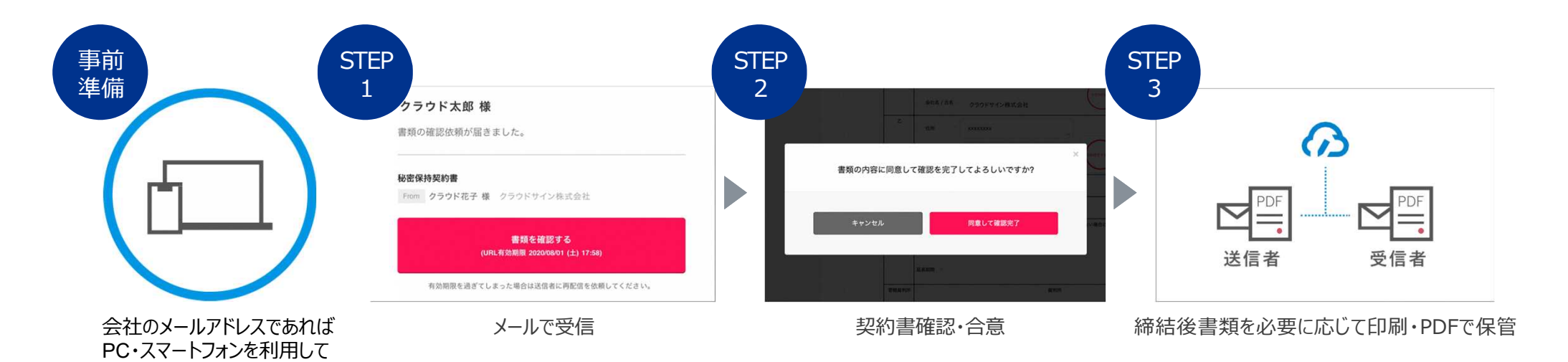

電子契約締結の概要フロー •

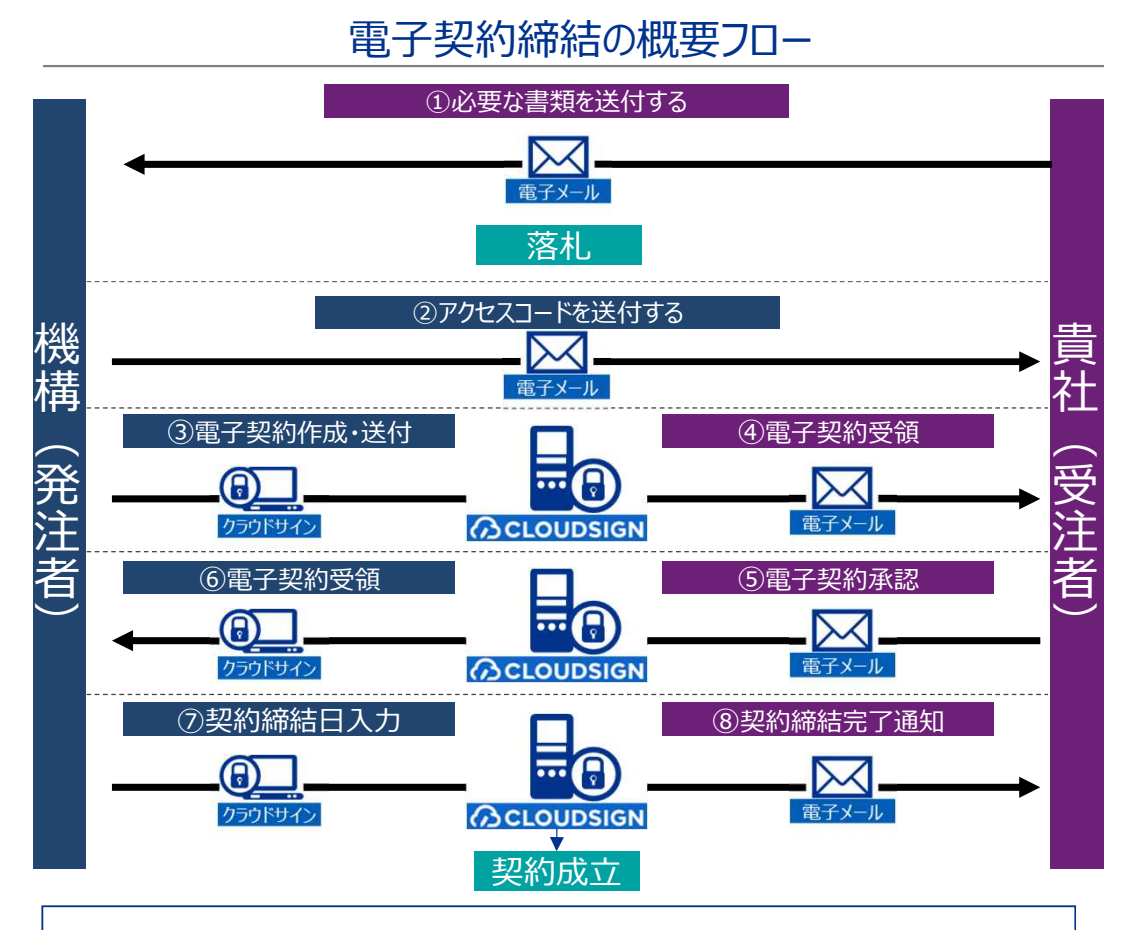

クラウドサインの操作に関して不明な点がある場合、弁護士ドットコム社のサポート窓口を 利用いただけます(以下リンク) https://help.cloudsign.jp/ja/articles/3205147-

#### 電子契約ツール(クラウドサイン)の環境要件

| <u>PC (OS)</u>            |                 |
|---------------------------|-----------------|
| ・Windows:8.1以降            | •Chrome         |
| ・macOS:11.7.1 (Big Sur)以降 | ・Safari 最新      |
|                           | ,<br>·Firefoy 最 |

#### プラウザ 最新版

- 新版
- ・Firefox 最新版
- ・Microsoft Edge 最新版

各行程の必要手続きの詳細はp5にまとめております。

### 電子契約締結のタスク一覧

| タスク         | 対応者 | タスク詳細                                                                                                    | 備考                                                                                                    |
|-------------|-----|----------------------------------------------------------------------------------------------------|----------------------------------------------------------------------------------------------------|
| ①必要な資料の送付   | 貴社  | <ul> <li>・書類の様式は機構HPより入手します</li> <li>①公募(一般競争入札等)の場合</li> <li>・公募資料で電子契約対応案件であることを確認し、競争参加資格申請書とあわせて電子契約方式確認書を紙、電子入札システムまたはメール等により提出してください</li> <li>②指名競争入札(電子入札システム使用)</li> <li>・執行通知書で電子契約対応案件であることを確認し、電子入札システムの内訳書提出機能を使用して確認書を提出してください</li> <li>③オープンカウンターの場合</li> <li>・公募資料で電子契約案件であることを確認し、見積書とあわせて確認書を提出してください</li> <li>④特命随意契約・変更契約の場合</li> <li>・執行通知書で電子契約対応案件であることを確認し、見積書とあわせて確認書を提出してください</li> </ul> | <ul> <li>・公募(一般競争入札、オープンカウンター等)の場合「公募資料(入札説明書等)」にメールアドレスが記載されております。</li> <li>・指名競争入札、特命随意契約、変更契約の場合は「執行通知書」にメールアドレスが記載されております。</li> <li>・確認書には契約を承認する方(2名)のアドレスを記入してください。</li> </ul> |
| ②アクセスコードの送付 | 機構  | <ul> <li>・貴社がクラウドサインへアクセスするためのアクセスコードをメールで連絡します</li> </ul>                                                                                                    |                                                                                                    |
| ③電子契約作成·送付  | 機構  | <ul> <li>①で受領した貴社の決裁権者を承認ルートに設定し、電子契約書を作成<br/>しクラウドサインにアップロードします</li> </ul>                                                                                                    | • 貴社の契約決裁者を機構が承認ルートに設定します                                                                                                    |
| ④電子契約受領     | 貴社  | •電子契約ツール(クラウドサイン)を介して、電子契約の承認依頼メール<br>を受領します                                                                                                    | <ul> <li>・送付書類内で記載いただいたメールアドレス宛にメールが届きます</li> <li>・メールに当該契約書が格納されたURLが記載されています</li> <li>※貴社でのメールフィルタリング制御について、事前にご確認をお願いします</li> </ul>                                               |
| ⑤電子契約承認     | 貴社  | • 電子契約ツールで貴社が入力事項を入力の上、承認を行います                                                                                                    | <ul> <li>ログインする際には、別途機構から②で連絡するアクセスコードが必要になります</li> <li>※貴社でのサイトアクセス制限について、事前にご確認をお願いします</li> </ul>                                                                                  |
| ⑥電子契約受領     | 機構  | <ul> <li>・貴社で契約が承認された旨を電子契約ツール(クラウドサイン)を介して<br/>受領します</li> </ul>                                                                                                    | • 貴社の入力内容に不備が無いか機構で確認します                                                                                                    |
| ⑦契約締結日入力    | 機構  | ・機構が契約締結日を入力します                                                                                                    | ・日付入力後、確定することでで契約が成立                                                                                                    |
| ⑧契約締結完了通知   | 貴社  | • 契約が成立した旨が貴社へメールで通知されます                                                                                                    | • PDFデータおよび、ダウンロード用のURLがメールに添付されます。URLの期限は契約<br>締結日から起算し10日間以内です。                                                                                                    |

[参考]機構宛に送付する資料

開札日までに「電子契約方式確認書」に必要事項を入力のうえ、機構へ提出してください。やむ得ない事情などにより、紙契約方式での契約締結を希望する場合は機構が指定する電子契約サービスによる契約締結の可否より「不可(紙入札方式)」を選択してください。各様式は以下機構のホームページからダウンロード頂けます。

重之切约七十碎羽聿

機構ホームページURL <u>https://www.ur-net.go.jp/order/sanka.html</u>

| 电」大利力              | <b>北</b> 唯i心首              |          |  |
|--------------------|----------------------------|----------|--|
| 』 電子契約方式確認         | ॐ≇⇔                        | L        |  |
| 独立行政法人都作再生機構○○本部等↔ | 年                          | 月 目↩     |  |
| 本部長寺 ●● ●● 殿一      | A second second            |          |  |
|                    | 1王所※                       | 4        |  |
| 商号又(               | は名称※                       | 43       |  |
|                    | 氏名※                        | 4        |  |
| ※契約書の署名欄に記載する住所、   | 商号又は名称及び代表者名を訴             | 入すること~   |  |
| ~~<br>案件名称:↔       |                            |          |  |
|                    | 可否: 可 / 不可 (地域<br>、原則2名記載) | 906-90 - |  |

クラウドサイン利用の流れ

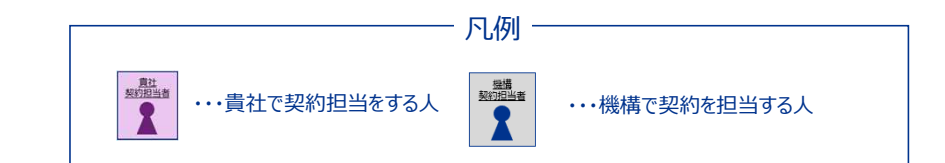

契約成立▼

事前作業 クラウドサイン上での契約書作成・承認・送付 事後作業 貴社の決裁者の 電子契約作成·送付 電子契約受領 電子契約承認 電子契約受領 契約締結日入力 契約締結完了通知 メールアドレス送付 貴社 機構 <u>貴社</u> 機構 機構 貴社 作業者 契約担当者 契約担当者 契約担当者 契約担当者 <u>契約担当者</u> <u>契約担当者</u> 当該契約の決裁権者の ✓ 受領した貴社の決裁権者 ✓ 電子契約ツール(クラウド ✓ 電子契約ツールで貴社が ✓ 貴社で契約が承認された ✓ 機構が契約締結日を入 ✓ 契約が成立した旨をメール サイン)を介して、電子契 旨を電子契約ツール(クラ 力(契約日を事前に記載 メールアドレスを記載した を承認ルートに設定し、電 入力事項を入力の上、承 で受信 約の承認依頼をメールで 様式(P6電子契約方式 子契約を作成・発出 認を行う ※予め入 ウドサイン)を介してメール した状態の書類であれば ※PDFデータおよび、ダウン 受領 確認書)を機構へ提出 力が必要な箇所は機構に で受領 入力不要) ロード用のURLがメールに ※契約を承認する方のア て設定 添付されます。サイトから 作業内容 確認・ダウンロードできる ドレスを記入(2名) ✓ 「電子契約方式確認書 | URLの期限は契約締結 にご記載いただいた貴社の 日から起算し10日間以内 「承認権限者」及び「最終 です。(貴社がクラウドサイ 承認権限者|2名で同意 ンを契約している場合、 処理を行う。 ホーム画面から確認も可 能です) P9 P13 P10~12

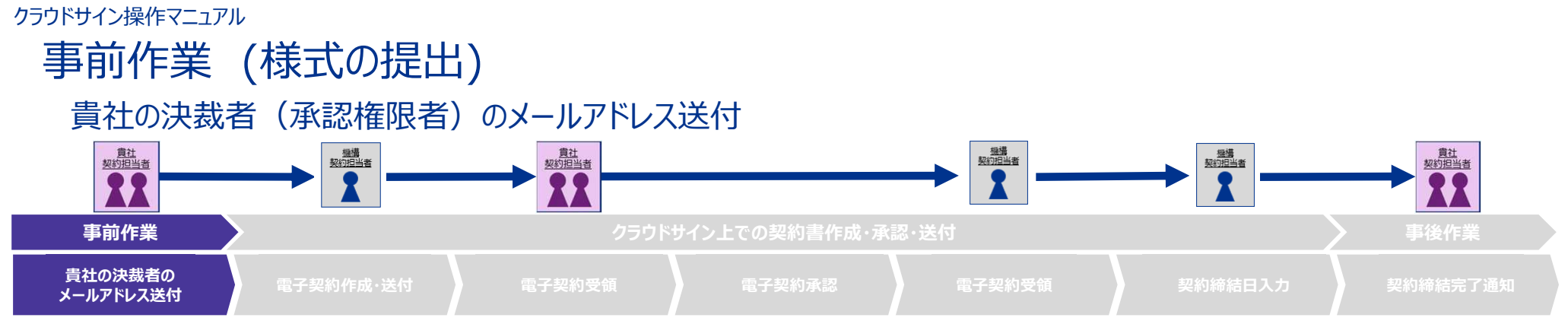

契約成立▲

様式(P6電子契約方式確認書)にクラウドサインで電子契約を行う際の決裁者のメールアドレス等の情報を2名分記入し、機構へ提出してください。 ※詳細は、一般競争の場合は「公募資料(入札説明書等)」に、指名競争入札・特命随意契約・変更契約の場合は「執行通知書」に記載されています。

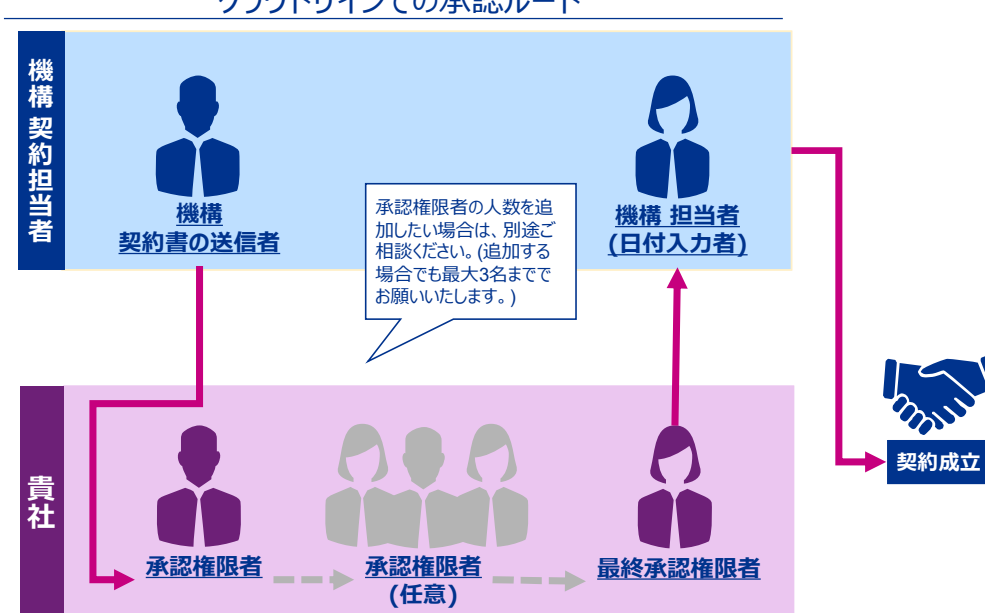

クラウドサインでの承認ルート

### クラウドサイン上での契約書作成・確認・承認

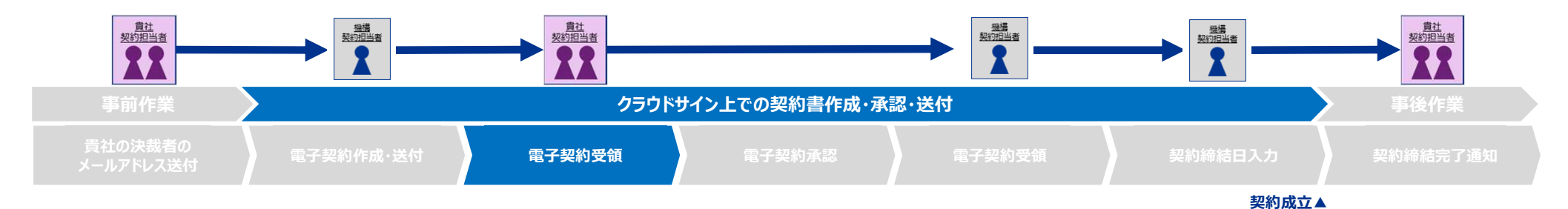

#### 1. クラウドサインから届いた「確認依頼」メールに記載されたリンクをクリックします

| サービス体験デモ用アカウント様(弁護士ト | マットコム 株式会社)から「【サービス体験デモ用】クラウドサイン利                                    | 用規約」の確認依頼が届いています |
|----------------------|----------------------------------------------------------------------|------------------|
|                      |                                                                      |                  |
|                      | 確認依賴                                                                 |                  |
|                      | 承認権限者<br>書類の確認依頼が届きました。                                              |                  |
|                      | 秘密保持契約書<br>From 当機構 契約書の送信者                                          |                  |
|                      | 響類を確認する<br>(URL有効期間 2020/06/27 (土) 14:04)                            | クリックして書類を確認      |
|                      | 有効期限を過ぎてしまった場合は送信者に再配信を依頼してください。                                     |                  |
|                      | お使いになっているブラウザのバージョンや環境により、上尼のURLが動作しない場合に<br>は、以下の簡易表示症のURLをお試しください。 |                  |
|                      | 書類を確認する(簡易表示版)                                                       |                  |
|                      |                                                                      |                  |

2. 別途機構から通知するアクセスコードを入力し、「利用規約に同意して書類を開く」をクリックします

※アクセスコードは貴社がP9で提出した様式(電子契約方式確認書)に記載された「承認権限者」のメールアドレス宛に届きます

|                       |                                         | وبالمعالم والمعلم            |
|-----------------------|-----------------------------------------|------------------------------|
|                       |                                         |                              |
| [                     | 機構契約書の送信者                               | 様から                          |
| -                     | 書類の確認依頼が届きました。                          |                              |
|                       | クラウドサインの使い方                             |                              |
|                       |                                         |                              |
|                       | この原題は私意のマウセフコービの1カが支払ことで                | 1.18.7                       |
| <u>利用規約</u> に同意の上、 クラ | ウド太郎 (takee+demob@bengo4.com) 様から受け取った. | います。<br>アクセスコードを入力して書類の内容を確認 |
|                       | してください。                                 |                              |
|                       |                                         |                              |
|                       | 入力したアクセスコ                               | ードを表示する                      |
| L                     |                                         |                              |
|                       | 日本語 English 简体中文 繁體中文                   |                              |
|                       |                                         |                              |
|                       |                                         |                              |
|                       | 利用規約に同意して書類を開く                          |                              |
|                       |                                         |                              |

### クラウドサイン上での契約書作成・確認・承認

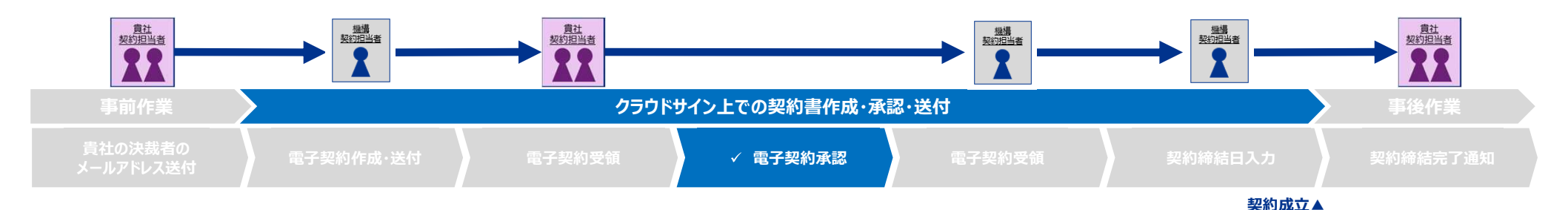

1. 契約書の入力箇所に必要な事項を入力します ※テキストボックスが設定されていない場合は入力不要です

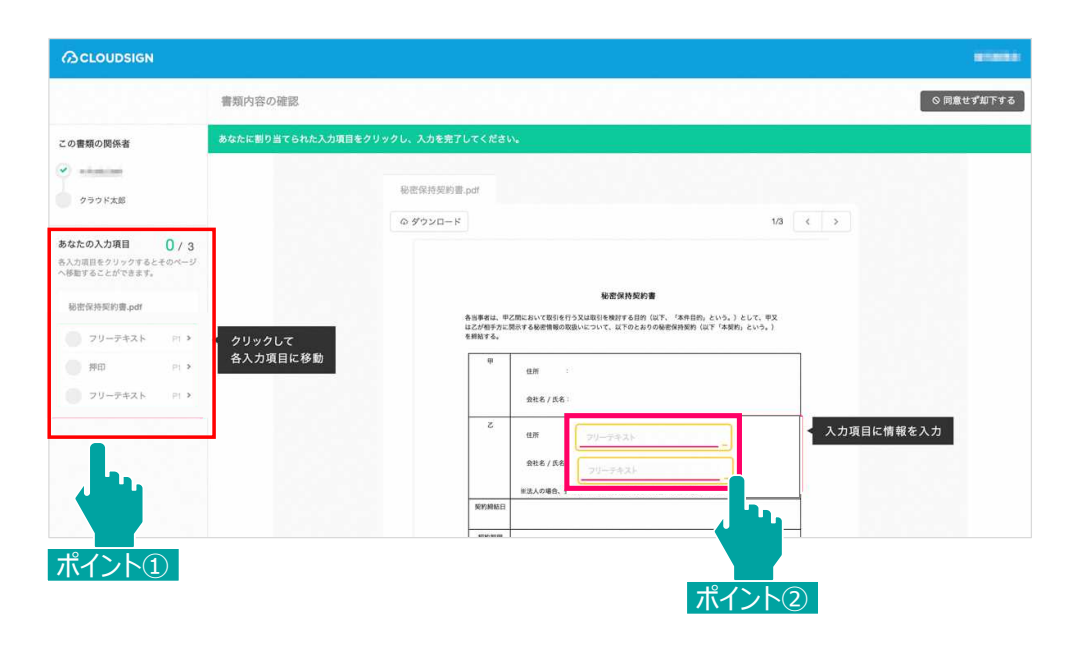

ポ イ く う し う け に ま たの図では、「あなたの入力項目」が「0/3」と表示されているため、入力項目 を の箇所対応している状態です。今回の場合は、入力項目が「3/3」になるまで 入力作業を行います。

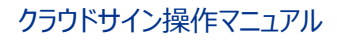

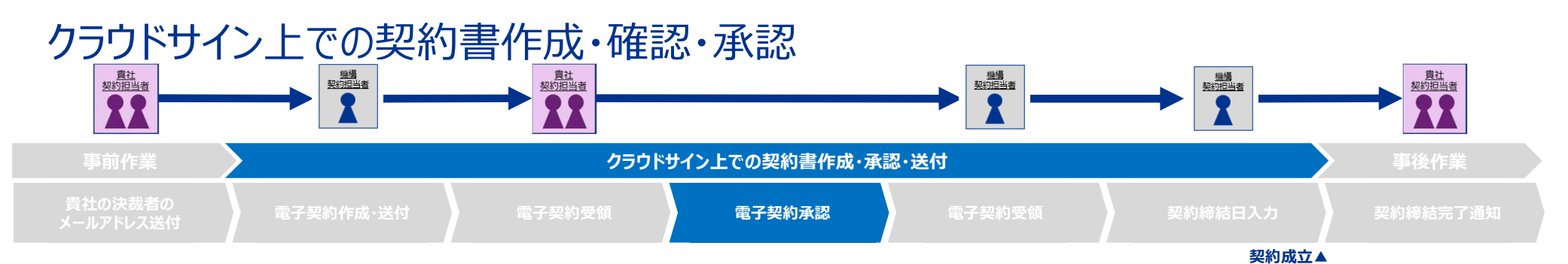

### 2.入力項目の内容に誤りが無いか再度確認し、問題なければ画面下部の「書類の内容に同意」をクリックします

|                            | 曹積内容の確認        |                          |                                                                                                    |                                            | 202011876 | ORBUTATTA |
|----------------------------|----------------|--------------------------|----------------------------------------------------------------------------------------------------|--------------------------------------------|-----------|-----------|
| 0880898                    | BRONSSERDAL SE | UINIA-STRO (BROM         | BERR, KROEMUTCHALL                                                                                              |                                            |           |           |
| 7 1-1 FA                   |                | 能差别的能的重,demo             | di di seconda di seconda di seconda di seconda di seconda di seconda di seconda di seconda di seconda di second |                                            |           |           |
| Bなたの入力項目<br>いう意思は見てきていません。 |                | 0 979D-F                 |                                                                                                    | 10                                         | 4 3       |           |
|                            |                | 6.586<br>02.20<br>1992 - |                                                                                                    | "AREPLENS, LEST. 93<br>BRAN GT "ARELENS, ) |           |           |
|                            |                |                          | 6.R :<br>866/A61                                                                                                |                                            |           |           |
|                            |                | -                        | 0.0 :<br>-64731227224488125                                                                                     | 674.                                       |           |           |
|                            |                | 104                      | 84300 ·                                                                                                    | 8401                                       |           |           |
|                            |                | ***                      |                                                                                                    |                                            |           |           |
|                            |                |                          |                                                                                                    |                                            | ]         |           |
|                            |                |                          |                                                                                                    |                                            |           |           |
|                            |                |                          |                                                                                                    | 10                                         | C 3       |           |
|                            |                |                          | BRAARCER                                                                                                    |                                            |           |           |

3.「同意して確認完了」をクリックします

※貴社の「承認権限者」が、クリックすると、次に、貴社の「最終承認権限者」に確認依頼メールが届きますので、<u>引き続き、「最終承認権限者」が処理をおこない</u>ます。

「最終承認権限者」の処理の際にもアクセスコードが必要となりますので、機構から「承認権限者」宛のメールでお知らせしたアクセスコードを、「承認権限者」から「最終承認権限者」へお知らせください。

4. 「最終承認権限者」は、各書類の項目に誤りがないかを確認し、「同意して確認完了」をクリックします。

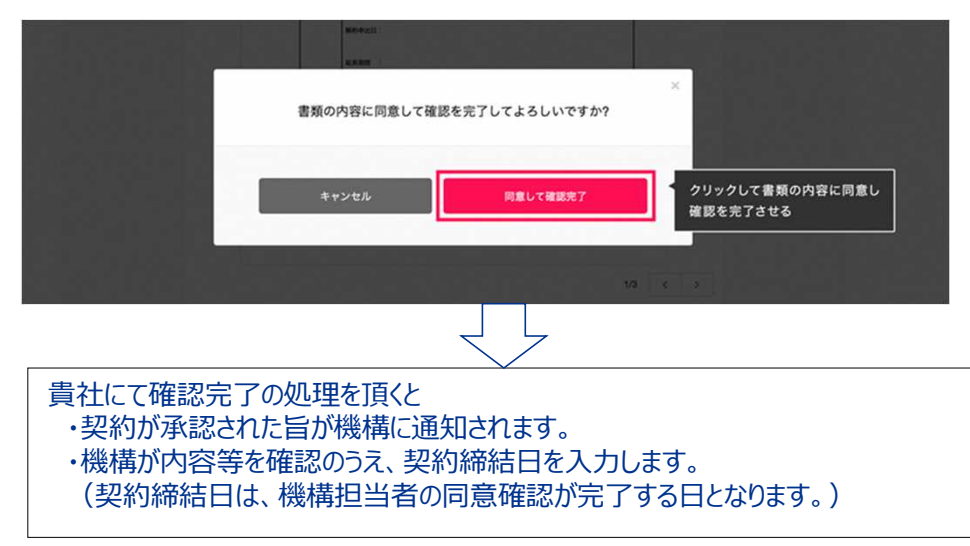

### 事後作業 (契約締結データの取得)

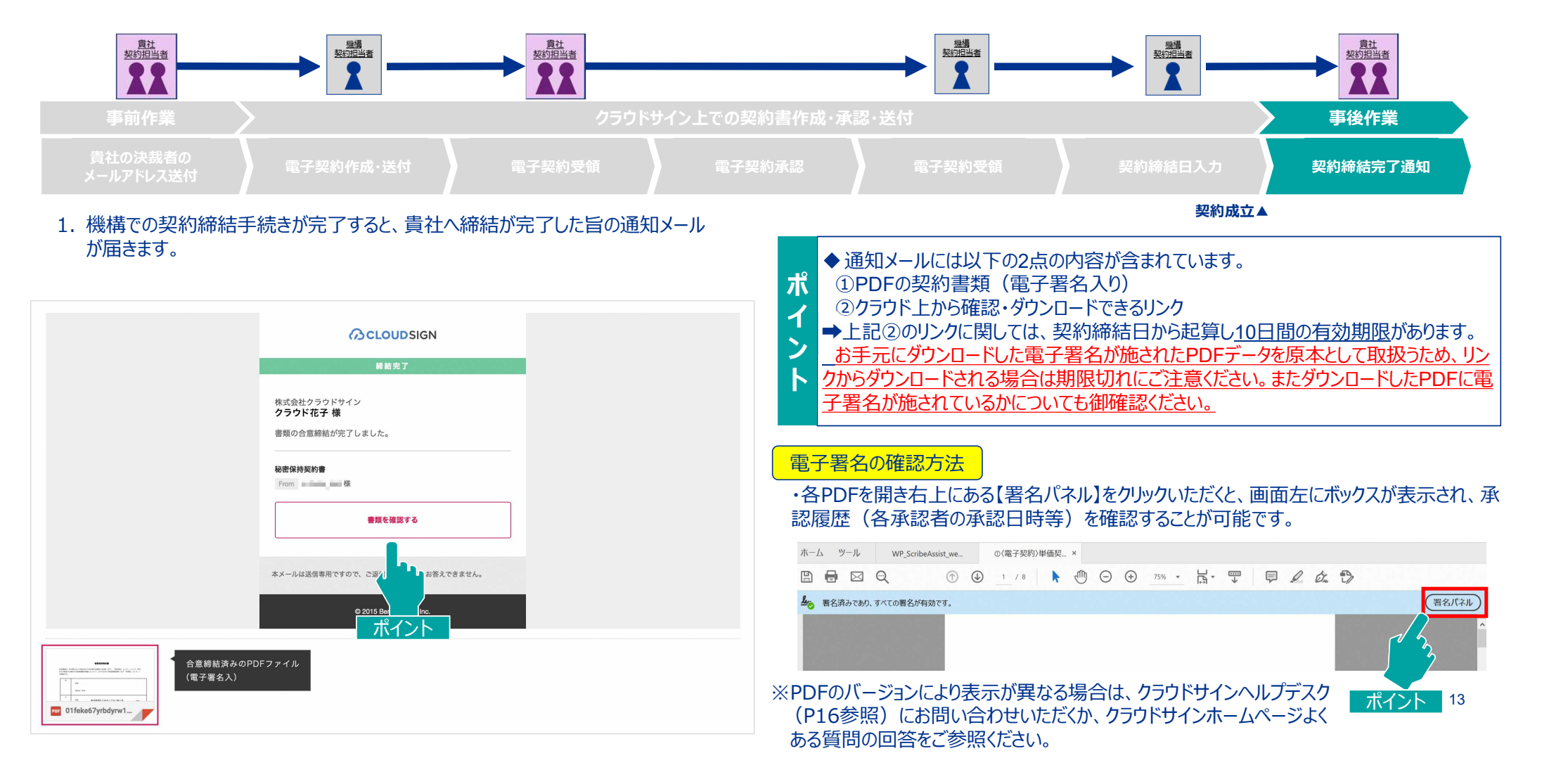

### 事後作業 (契約締結データの保管)

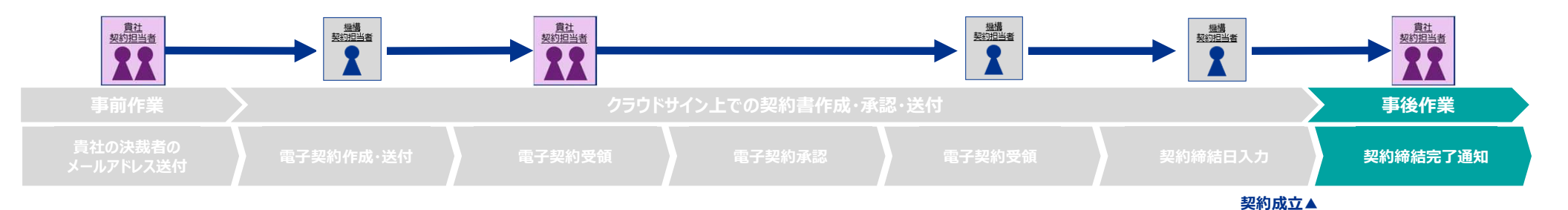

<u>電子契約サービスを利用する場合、電子帳簿保存法に対応した契約書の保管</u>\*をする必要があります。また、当機構のクラウド サインの契約期間(令和11年3月31日まで)満了後、クラウドサイン上で契約書を確認することができないため、電子帳簿保存 法に対応した契約書の保管は上記の契約期間満了前までに行ってください。

※電子帳簿保存法に対応した保管とは、以下の要件を満たして保管する運用になります。

・真実性の確保 ・関係書類の備付 ・見読可能性の確保 ・検索機能の確保

<u>詳細については、以下のクラウドサインホームページを参照すること。</u> https://help.cloudsign.jp/ja/articles/5675348

イレギュラー発生時の対応

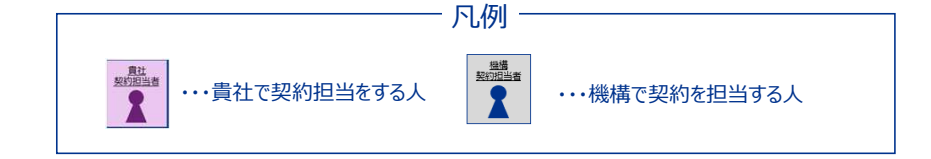

電子契約の承認作業を進めることができない事態などが発生した場合には、以下をご確認ください。

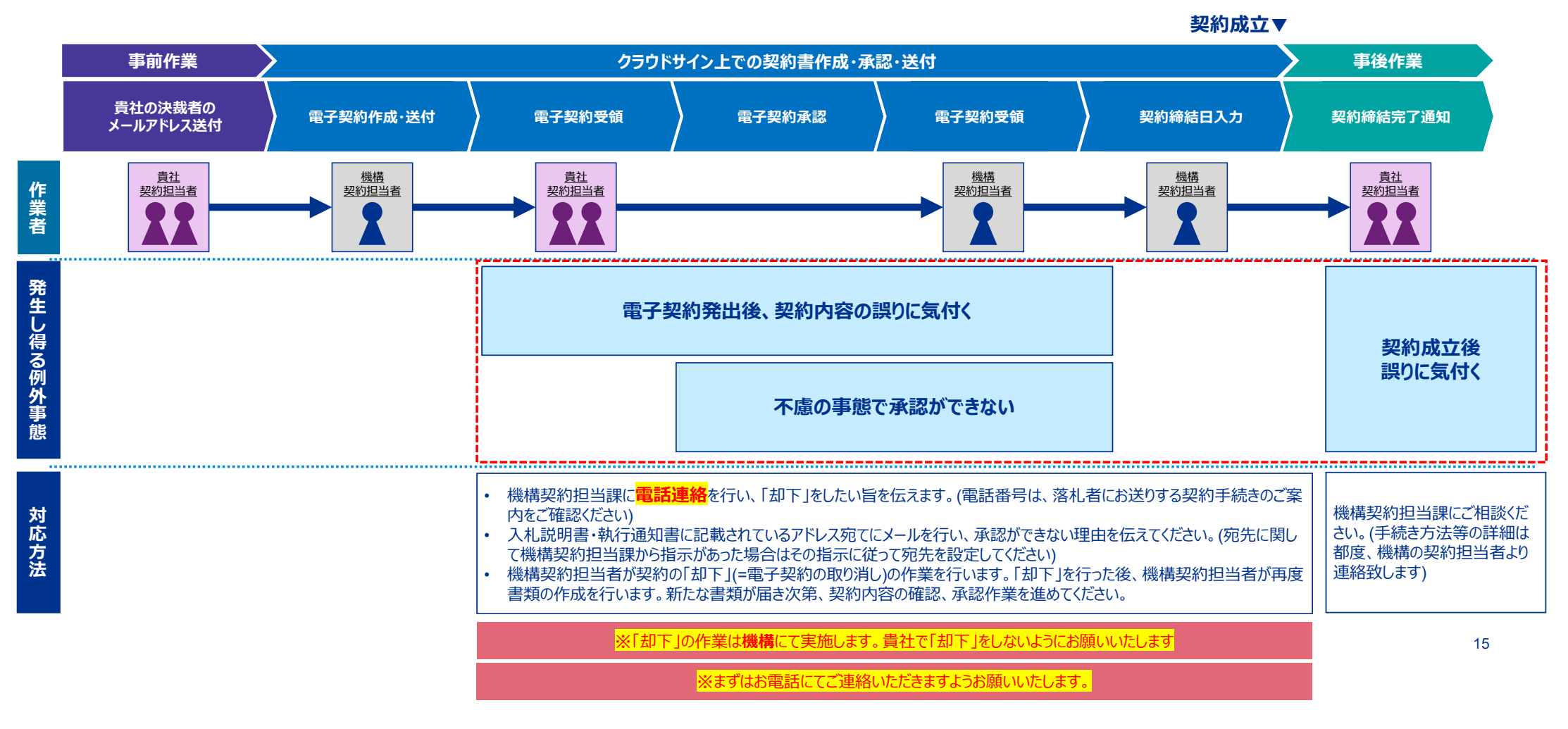

### 却下を依頼する際のルールについて

### 機構に「却下」を依頼する際は<mark>必ず電話連絡</mark>で報告をした後、メールの送付を行っていただきます。

送付メールのイメージ

「却下」を行うルール

| ション     2     c C (C)       件名(U)     電子契約「却下」のご依頼                                               | STEP1 | まず、機構契約<br>(電話番号は、落木 | 回担当課に <b>電話</b> で「却下」を依頼する旨をご連絡ください<br>し者にお送りする契約手続についての案内をご確認ください。)                        |
|--------------------------------------------------------------------------------------------------|-------|----------------------|---------------------------------------------------------------------------------------------|
| 独立行政法人都市再生機構<br>電子契約 ご担当者様                                                                       | STEP2 | 電話で報告し<br>(メールの詳細につ  | た後、下記の内容に則り、メールの送付を行ってください<br>いて機構から指示があった場合は、その指示に従ってください)                                 |
|                                                                                                  | #     | タスク                  | タスク詳細                                                                                       |
| ○月○日契約締結期限の、件名「○○○○」についての電子契約を却下頂きたく存じます。<br>3<br>却下の理由は以下の通りです。<br>・「フリーテキスト」に誤った内容を記入してしまったため。 | 1     | 宛先の設定                | <ul> <li>入札説明書・執行通知書等に記載されたアドレスを設定</li> <li>※機構から電話での指示があった場合は、その指示に従って設定をお願いします</li> </ul> |
| お手数おかけしますが却下のうえ、電子契約手続きによる契約書の再発出をお願いいたします。                                                      | 2     | Ccの設定                | <ul> <li>設定なし</li> <li>※機構から電話での指示があった場合は、その指示に従って設定をお願いします</li> </ul>                      |
| 株式会社○○ ■■部 ▲▲課<br>担当 ○○ ○○<br>TEL:03-△△△-△△△                                                     | 3     | 「却下」の理由              | <ul> <li>「却下」を行う理由を記載してください(例:会社名・承認者の名前が間違っている、契約内容が間違っている、など)</li> </ul>                  |

承認を完了した方および、現在確認中の方に対して通知が届きます。(承認の依頼が届いていない方に関しては、通知が届きません。)

### クラウドサイン操作方法に関するお問い合わせ

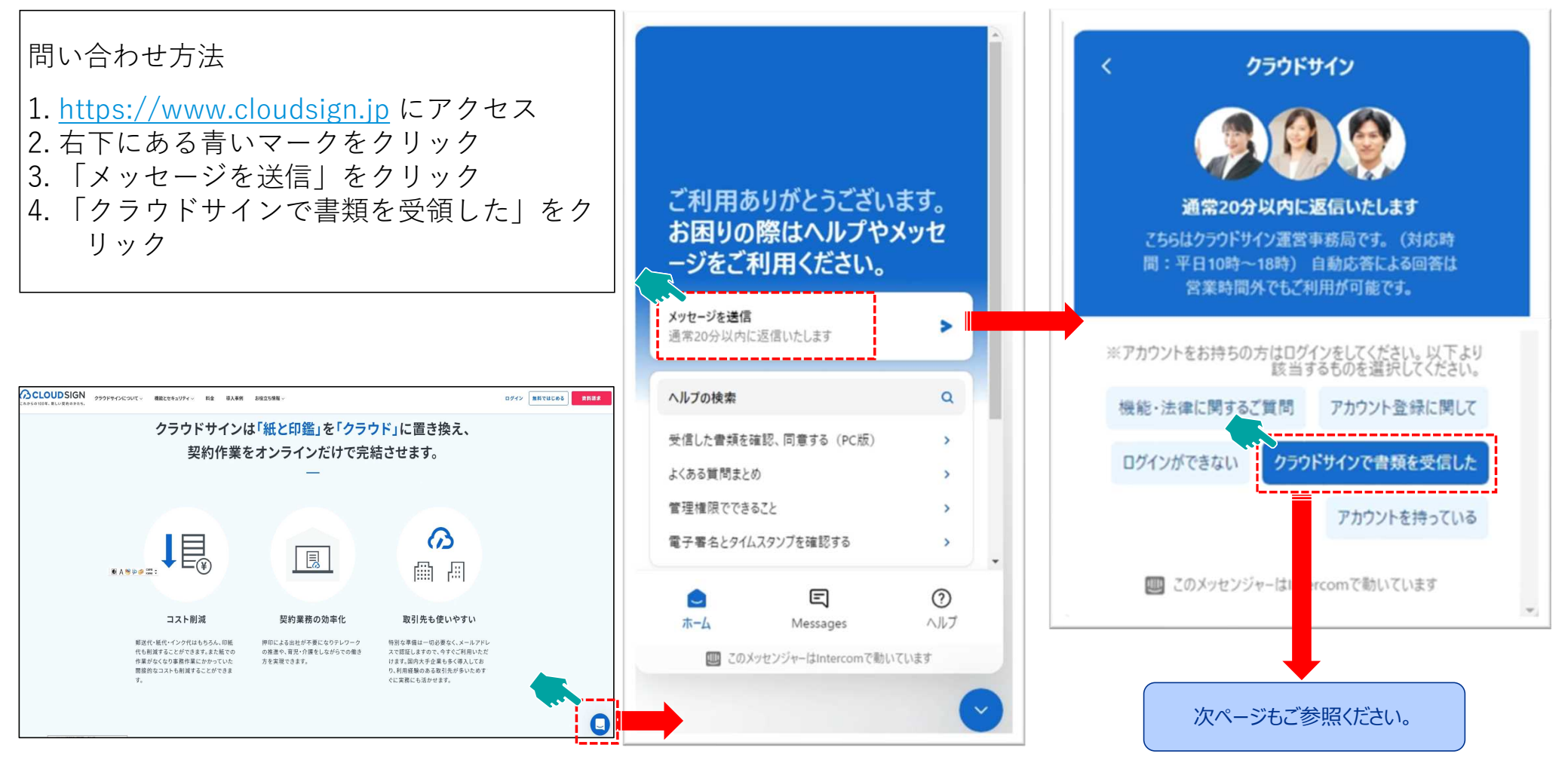

### クラウドサイン操作方法に関するお問い合わせ

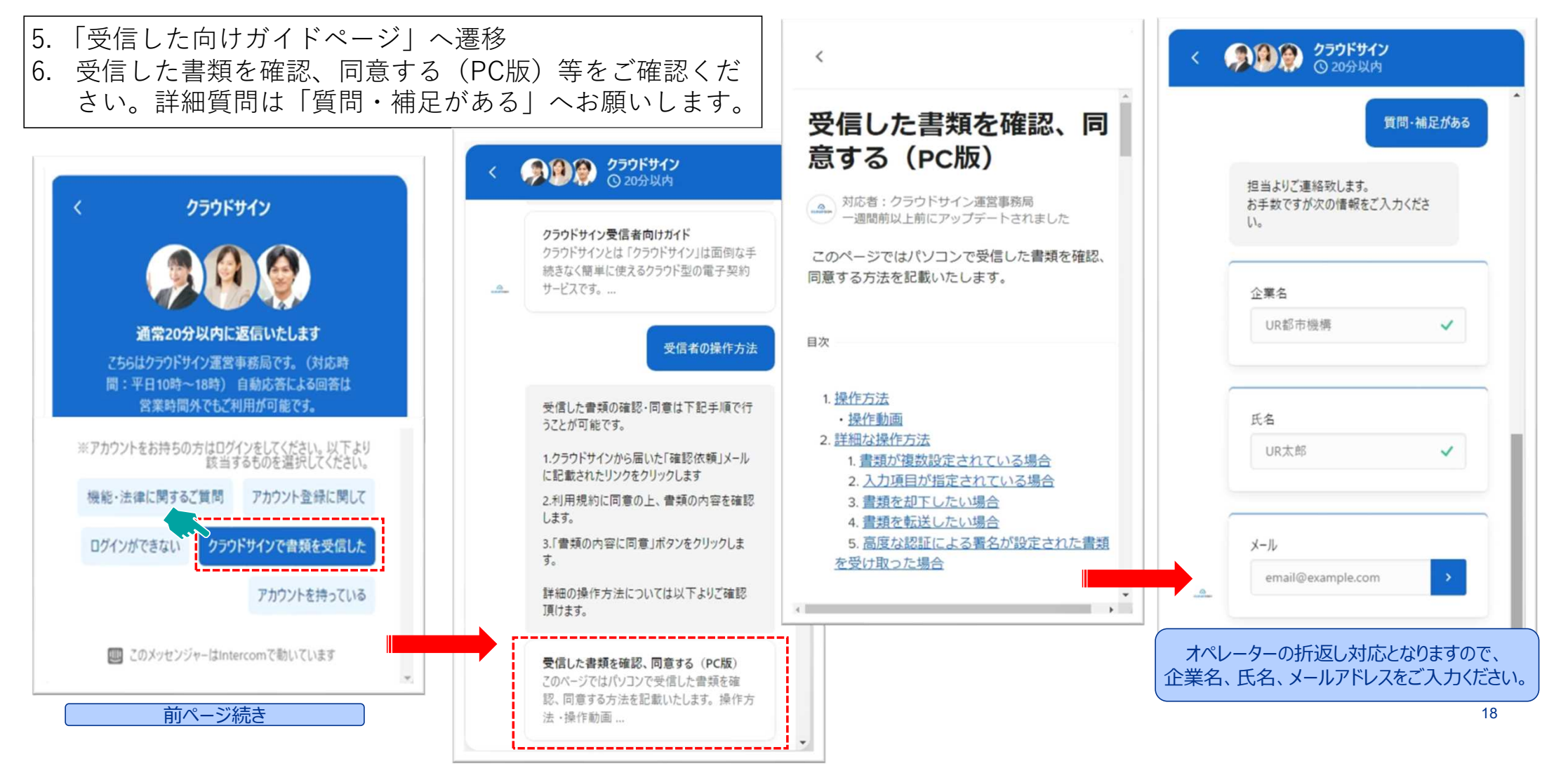